# Guidelines for room coordinators

# Contents

| General information                | 3  |
|------------------------------------|----|
| Performing an advanced room search | 4  |
| Managing room requests             | 10 |
| Filter criteria                    | 11 |
| Results lists                      | 12 |
| My rooms                           | 14 |

## General information

Room coordinators can use campo to manage room requests, search for available rooms and view room allocation plans. In comparison to UnivIS, rooms can no longer be overbooked in campo. Another difference to UnivIS is that you need to accept room bookings before they are valid. This guide will show you how to accept or reject one or several room requests.

Room data at FAU is maintained in the FAMOS system and imported into campo. Further data on rooms used for teaching are imported into campo from databases at the Faculty of Medicine and Universitätsklinikum Erlangen.

Data that are imported into campo from these systems cannot be edited in campo, any changes must be made in the source system. This includes the unique identifier of the room, the FAMOS key, which is generated from the building number, the floor and room number, separated by a decimal point, for example 00101.02.001. The door sign is also managed in FAMOS, this field is used if the door sign is different to the FAMOS key.

Information on rooms that are not managed in FAMOS can be edited in campo by building managers. This includes the informal room name, room equipment such as projectors and blinds and maximum capacity restrictions.

### Performing an advanced room search

You can access this function from the "Organization" menu under "Facilities" by clicking "Detailed search for room".

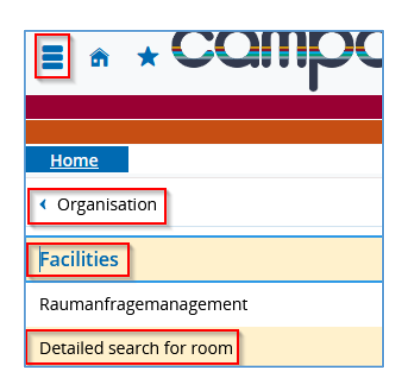

This takes you to the advanced search screen where you can specify a range of detailed criteria to find a suitable room.

| You are here: Home > Orga | nisation ) | Facilities > Detailed search for room                                       |             |                               |     |        |
|---------------------------|------------|-----------------------------------------------------------------------------|-------------|-------------------------------|-----|--------|
| Detailed search fo        | or rooi    | m                                                                           |             |                               |     |        |
| Search for rooms          |            |                                                                             |             |                               |     |        |
| Search Reset 🛈 He         | lp for sea | rch                                                                         | Save search |                               |     |        |
| Room 🗸                    |            |                                                                             |             | Wann soll ein Raum frei sein? | •   | i Help |
| Unrestricted              | Search     | e.g. designation, use type, building                                        | 0           | Weekday                       |     | •      |
| Roor                      | n name     |                                                                             |             | Start time                    |     |        |
| Statutory number          | of seats   |                                                                             |             | Endtime                       |     |        |
| Equ                       | ipment     | <b></b>                                                                     |             | Frequency                     |     | •      |
| Room                      | usetype    | = 👻                                                                         |             | Start date                    |     | 12     |
|                           |            | → Select                                                                    | _           | End date                      |     | 12     |
| Type = 👻 Raum 🗸           |            | O                                                                           |             |                               |     |        |
|                           |            | <ul> <li>Suitable for courses</li> <li>Suitable for office space</li> </ul> |             | Campus 👻                      |     | _      |
| Va                        | lid from   |                                                                             | 12          | Campus                        | = • | ·      |
|                           | Valid to   | >=19.11.2024                                                                | 12          | Building 👻                    |     |        |
|                           |            |                                                                             |             |                               |     |        |
| Related orgunit 👻         |            |                                                                             | -           | Building                      |     | 0      |
| Related                   | orgunit    | = 👻                                                                         |             | Room assignment group         |     |        |
|                           |            | → Select                                                                    |             | Doom assignment group         |     |        |
| L                         |            |                                                                             |             |                               |     |        |
| Search Reset 🛈 He         | lp for sea | rch                                                                         |             |                               |     |        |

In the "Free search" field you can perform a search using the FAMOS key, door sign or informal name of the room.

You can also select the room allocation group to find rooms that are allocated to specific room coordinators, which is useful for displaying all the rooms that you are responsible for.

The results of your search query are shown when you click "Search".

|                          |                                                  | -                                                                                                    |                    |                       |                            |          |                 |                                  |                                                                                                    |                                                                     |                                                                                        |                                                          |                                                    |                   |                          |
|--------------------------|--------------------------------------------------|----------------------------------------------------------------------------------------------------|--------------------|-----------------------|----------------------------|----------|-----------------|----------------------------------|----------------------------------------------------------------------------------------------------|---------------------------------------------------------------------|----------------------------------------------------------------------------------------|----------------------------------------------------------|----------------------------------------------------|-------------------|--------------------------|
| Detaile<br>Search fo     | ed search<br>or rooms                            | for room                                                                                                    |                    |                       |                            |          |                 |                                  |                                                                                                    |                                                                     |                                                                                        |                                                          |                                                    |                   |                          |
| Print roo                | om schedules                                     | Show room schedules                                                                                                    | New s              | search                | Change searc               | :h       | <b>*</b> 8      |                                  |                                                                                                    |                                                                     |                                                                                        |                                                          |                                                    |                   |                          |
| Alread                   | ly selected (0)                                  | ✓ Select all X Clear                                                                                                    | r selecte          | d items               |                            |          |                 |                                  |                                                                                                    |                                                                     |                                                                                        |                                                          |                                                    |                   |                          |
| Search t                 | erms: Type: R                                    | aum ; Suitable for courses                                                                                                  | s: Yes;V           | /alid to: >:          | =19.11.2024                |          |                 |                                  |                                                                                                    |                                                                     |                                                                                        |                                                          |                                                    |                   |                          |
| Found Ro                 | ooms (1160 it                                    | tems)                                                                                                    |                    |                       |                            |          |                 |                                  |                                                                                                    |                                                                     |                                                                                        |                                                          |                                                    | <b>Q</b> SI       | 10w filt                 |
| Select<br>element        | Ľ                                                | Type Default text                                                                                                    |                    | Colloqui<br>Priority- | al name /<br>reserved roor | ns       | Doorplate       | Rela                             | ted orgunit                                                                                                    | Room use type                                                       |                                                                                        | Buildi                                                   | ng                                                 | Sta<br>nu<br>of : | itutory<br>mber<br>seats |
|                          |                                                  | Raum 00201.01.071                                                                                                    |                    |                       |                            |          |                 | ZUV                              |                                                                                                    | Bibliotheksraum al                                                  | lg.                                                                                    | Verwa<br>Halbrr                                          | ltungsgebäude<br>ondstraße                         |                   |                          |
| Altern<br>item,<br>The f | natively<br>follow<br>followin                   | y, in the mai<br>ed by "Facilit<br>ng search scr<br>Organisation > Facilities )<br>om schedules<br>earch rooms and view roo | n m<br>ies"<br>een | oper                  | you c<br>then "<br>ns:     | an<br>Ro | select          | the "Org                         | anization"<br>chedules".                                                                                                    | menu                                                                | Home<br>Corgan<br>Corgan<br>Corgan<br>Corgan<br>Raumar<br>Detailed<br>Show ro<br>Rooms | nisation<br>es<br>hfrager<br>d searc<br>oom sc<br>and Ro | nanagement<br>h for room<br>hedule<br>om schedules |                   |                          |
| Room                     | search                                           |                                                                                                    | A                  | ctions                |                            |          |                 |                                  |                                                                                                    |                                                                     |                                                                                        |                                                          |                                                    |                   |                          |
| Searc                    | terms                                            |                                                                                                    | I                  | III Show              | room schedu                | lle      | 🖶 Print room    | schedules                        |                                                                                                    |                                                                     |                                                                                        |                                                          |                                                    |                   |                          |
| eg. ro                   | bom, building, ca                                | Impus, addres                                                                                                    | Ro                 | ooms th               | at match yo                | our s    | earch criteria  |                                  |                                                                                                    |                                                                     |                                                                                        |                                                          |                                                    |                   |                          |
| Suchs                    | ets 🕨 🔏                                          | Neues Suchset hinzufügen                                                                                                    |                    | ✓Select               | t all rooms                | X Di     | scard room sele | ction                            |                                                                                                    |                                                                     |                                                                                        |                                                          |                                                    |                   |                          |
| Availit                  | bility                                           |                                                                                                    |                    |                       |                            |          |                 |                                  |                                                                                                    |                                                                     |                                                                                        |                                                          | -                                                  | Edit              | table                    |
| 0                        | Appointmen                                       | t                                                                                                    |                    | E.                    |                            |          | Room 🔺          | Building                         | Organizational uni                                                                                                    | t Roomusety                                                         | pe Seats                                                                               | Valid<br>until                                           | Room<br>administration                             | ď                 |                          |
| 0                        | Appointment                                      | series                                                                                                    |                    |                       |                            |          | 00101.00.0061   | Schlossgebäude                   | e Referat P4 - Service<br>wissenschaftsstütze<br>Personal                                                                                                    | stelle Büroraum<br>endes allg.                                      |                                                                                        | Dec<br>31,<br>2099                                       |                                                    |                   |                          |
| fro                      | m (time)                                         | 19/2024                                                                                                    |                    |                       |                            |          | 00101.00.0062   | Schlossgebäude                   | e Referat P4 - Service<br>wissenschaftsstütze<br>Personal                                                                                                    | stelle Büroraum<br>endes allg.                                      |                                                                                        | Dec<br>31,<br>2099                                       |                                                    | <b>i</b>          |                          |
|                          |                                                  |                                                                                                    |                    |                       |                            |          | 00101 00 0062   | Coblossgobäude                   | Referat P4 - Service                                                                                                    | stelle Büroraum                                                     |                                                                                        | Dec                                                      |                                                    | <b>1</b>          |                          |
| Ch                       | to (time)                                        | ity m                                                                                                    |                    |                       |                            |          | 00101.00.0065   | Schlossgebaud                    | wissenschaftsstütze<br>Personal                                                                                                    | endes allg.                                                         |                                                                                        | 31,<br>2099                                              |                                                    |                   |                          |
| Che                      | to (time)<br>eck availibili<br>criteria          | ity 🗑                                                                                                    |                    |                       |                            |          | 00101.00.007    | Schlossgebäude                   | <ul> <li>Referat P3 - Service</li> <li>Referat P3 - Service</li> <li>nebenberufliches</li> <li>wissenschaftliches</li> <li>Personal</li> </ul>                                             | endes allg.<br>stelle Büroraum<br>allg.                             |                                                                                        | 31,<br>2099<br>Dec<br>31,<br>2099                        |                                                    |                   |                          |
| Che<br>Filter (          | to (time)<br>eck availibili<br>criteria<br>Seats | ity                                                                                                    |                    |                       |                            |          | 00101.00.007    | Schlossgebäude<br>Schlossgebäude | wissenschaftsstütz<br>Personal<br>Referat P3 - Service<br>nebenberufliches<br>wissenschaftliches<br>Personal<br>Referat P3 - Service<br>nebenberufliches<br>wissenschaftliches<br>Parsonal | endes allg.<br>stelle Büroraum<br>allg.<br>stelle Büroraum<br>allg. |                                                                                        | 31,<br>2099<br>Dec<br>31,<br>2099<br>Dec<br>31,<br>2099  |                                                    |                   |                          |

In the **room search** box, you can search for a room by entering a search term (room, room number, building, campus). You can perform a search using the FAMOS key, door sign or informal name of the room, such as H 4, H 7 or Audimax. If you are not sure of the correct name, you can also search for parts of the name.

You can enter the dates you would like under Availability.

The **filter criteria** allow you to restrict your search based on various search criteria such as seats available (both minimum and maximum), equipment or type of use. Click on a selection option to open a selection area.

You can open the other filter criteria by clicking on the arrow icon next to the individual filters. The relevant dialog then opens.

| ✓ Seats |                  |
|---------|------------------|
|         | Minimum 💿        |
| Apply   | Ì                |
| 💙 Equip | ment             |
| No equ  | uipment selected |
|         |                  |

You can enter a minimum and/or maximum number of required seats. It is also possible to leave both boxes empty. If you do make a selection, be sure to click on "apply."

If no criteria are pre-selected, click on the pencil icon to open a selection. In our example, we have selected the filter "equipment."

Clicking on the pencil icon allows you to search for and select the required equipment.

| Search equipment<br>Please select all the equip | ment you want to filter for                       |
|-------------------------------------------------|---------------------------------------------------|
| Narrow search                                   | Equipments                                        |
| Search Chow all                                 | possible search criteria ① Help for search        |
| Already selected (0)      Found course groups   | ✓ <u>Select all</u> × <u>Clear selected items</u> |
| Select element                                  | Equipments                                        |
|                                                 | Overhead projector                                |
|                                                 | Projector                                         |
|                                                 | Slide projector                                   |
| 9                                               | Search result: 3 records Row count (Max:300) 10 🗊 |
| ✓ Apply 🗙 Cance                                 |                                                   |

Use the search box to search for certain characteristics. If you often search for rooms with these criteria, you can also save the search in the upper part of the window.

Mark the equipment features you require in the list that appears. Click "Apply" when you are finished.

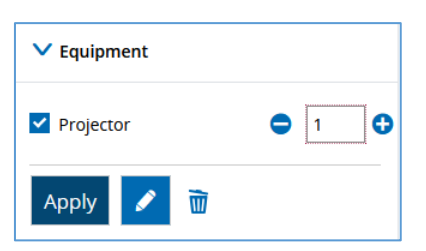

This then returns you to the original window. You can enter all the equipment features you require. When you are satisfied with your selection, click "Apply." You can delete the

selection again by clicking on the delete icon.

Follow the same procedure for the criteria "Building", "Campus"

and "Organizational Unit." Alternatively, if you are looking for the rooms in a certain building or at a certain location, you can simply enter this in the search box. You are then shown these rooms without having to take the extra step of entering filter criteria.

You can use **search sets** to save your selected search criteria and no longer have to select each option individually in later searches.

The functions "Display room schedules" and "Print room schedules" can be found under **Actions**. If you have selected several rooms, you can use these functions to configure the room schedules for these rooms all at once.

In the **list of results** you select the room you want by putting a checkmark in the relevant box.

| You are he   | u are here: Home > Organisation > Facilities > Rooms and Room schedules                         |                            |                                 |                                     |                                         |  |  |  |  |  |  |
|--------------|-------------------------------------------------------------------------------------------------|----------------------------|---------------------------------|-------------------------------------|-----------------------------------------|--|--|--|--|--|--|
| Room         | oomschedule for 00501.00.014 ( KH 0.014 Hörsaal Kollegienhaus (SR) - 42 Plätze) (Kollegienhaus) |                            |                                 |                                     |                                         |  |  |  |  |  |  |
|              |                                                                                                 |                            |                                 |                                     |                                         |  |  |  |  |  |  |
| Show ro      | how room details Back <                                                                         |                            |                                 |                                     |                                         |  |  |  |  |  |  |
|              |                                                                                                 |                            |                                 |                                     |                                         |  |  |  |  |  |  |
| View o       | otions                                                                                          |                            | 🕕 Help 🛛 🔤 As F                 | PDF-Document 📸 Export data as iCale | ndar (ics) 🔅 More display options       |  |  |  |  |  |  |
|              |                                                                                                 | 2                          |                                 |                                     |                                         |  |  |  |  |  |  |
| Winte        | r semester 2024/25 👻 🚺                                                                          | Week choice                | Week 47: Nov 18, 2024 - Nov 24  | 4, 2024 🗸 🕨 🔁 Undate Page           | 4                                       |  |  |  |  |  |  |
|              |                                                                                                 |                            |                                 | C WEARAN TWEE                       |                                         |  |  |  |  |  |  |
| 00501        | .00.014 ( KH 0.014 Hörsaal Kollegienhau                                                         | ıs (S 🗸 🖪                  |                                 |                                     |                                         |  |  |  |  |  |  |
|              |                                                                                                 |                            |                                 |                                     |                                         |  |  |  |  |  |  |
|              |                                                                                                 |                            |                                 |                                     |                                         |  |  |  |  |  |  |
|              | Mon., Nov 18, 2024                                                                              | Tue., Nov 19, 2024         | Wed., Nov 20, 2024              | Thu., Nov 21, 2024                  | Fri., Nov 22, 2024                      |  |  |  |  |  |  |
| 0.0          |                                                                                                 |                            |                                 |                                     |                                         |  |  |  |  |  |  |
| 0800         |                                                                                                 |                            | m Presentation Skills (BA only) | English: Level 2 - Focus on         |                                         |  |  |  |  |  |  |
|              |                                                                                                 |                            | Exercise . 1. PG                | Academic Writing                    | Writing Skills / Writing in             |  |  |  |  |  |  |
| <b>09</b> 00 |                                                                                                 |                            | Presentation Skills (BA only)   | Exercise , 1. PG                    | Academic Contexts for L-GYM in ER       |  |  |  |  |  |  |
|              |                                                                                                 |                            | Exercise . 2. PG                | 8:15 AM to 9:45 AM                  | Exercise , 1. PG<br>8:30 AM to 10:00 AM |  |  |  |  |  |  |
| 1000         |                                                                                                 |                            |                                 |                                     | 0.50 AW to 10.00 AW                     |  |  |  |  |  |  |
|              | English: Level 2 - Focus on                                                                     | English: Level 4 - Popular | English: Level 1 - Focus on     | English: Level 2 - Focus on         | English: Level 4 - Speak to             |  |  |  |  |  |  |
| 1100         | Academic Speaking                                                                               | Culture and Why it Matters | Academic Speaking               | Academic Speaking                   | Inspire: The Art of Speechwriting       |  |  |  |  |  |  |
| 1120         | Exercise , 1. PG                                                                                | Exercise , 1. PG           | Exercise , 1. PG                | Exercise , 3. PG                    | Exercise , Z. PG                        |  |  |  |  |  |  |

From both lists of results, you can click on the calendar icon to access the room allocation plan.

You can select the semester (1) from the dropdown menu at the top left of the screen and switch between the week view, time period, semester view and lecture period view in the middle of the screen. For some settings, you can specify a variable time period (2). If you want to view a different room, you can change room (3) beneath the semester selection menu. To change any of the display settings (4) click the settings icon on the top right of the screen.

| More display options | () <u>Help</u>          |
|----------------------|-------------------------|
| CRestore defaults    |                         |
| General settings >   | Weekdays to display 🕨   |
| Rhythm >             |                         |
| Event data 🕨         | Room data 🕨             |
| Date data 🕨          |                         |
| Lecturer(s) >        | Responsible lecturers > |
|                      |                         |
| ✓ Save X Cancel      |                         |

For example, by expanding the "General settings" with the blue arrow, you can change the time or show Saturdays and Sundays by clicking on "Weekdays to display".

| General settings 👻 | Weekdays to display 👻 |
|--------------------|-----------------------|
| Plan view 👻        | Montag                |
| Times              | Dienstag              |
| Time from 08:00    | Mittwoch              |
|                    | Donnerstag            |
| Time to 20:00      | Freitag               |
| Show passed by     | Samstag               |
| events             | Sonntag               |
| Show room requests |                       |
| Show room unavail- |                       |
| Type of element    |                       |
| Prüfung            |                       |
| Studienleistung    |                       |
| Veranstaltung      |                       |
| Praktische Zeit    |                       |
| Special event      |                       |
| Aufnahmeprüfung    |                       |

Another helpful setting is showing the lecturers responsible for teaching the course ("lecturer") or for the course in general ("responsible lecturer").

| More display options                      |                         | (i) Help    |
|-------------------------------------------|-------------------------|-------------|
| CRESTORE defaults                         |                         |             |
| General settings >                        | Weekdays to display 🕨   | Rhythm >    |
| Event data 🕨                              | Room data 🕨             | Date data 🕨 |
| Lecturer(s) 👻<br>Personendaten (Standard) | Responsible lecturers 👻 |             |
| ✓ Save X Cancel                           |                         |             |

At the bottom of the room allocation plan, there is a key showing the colors used for bookings.

| Legend 🗸                                                                                                    |                                                                                    |
|----------------------------------------------------------------------------------------------------|------------------------------------------------------------------------------------|
| Single date 📃 Weekly 📕 Block date, Block date + sat, Block date + sat + sun 📕 Fortnightly, Even weeks, Odd weeks        |                                                                                    |
| Three weeks turn, Four weeks turn, Every 1st weekday of the month, Every 2nd weekday of the month, Every 3rd weekday of | the month, Every 4th weekday of the month, By arrangement 🏼 Set up/follow up times |

Moving the mouse over a booking will enlarge it. Clicking the magnifying glass icon shows some of the booking data.

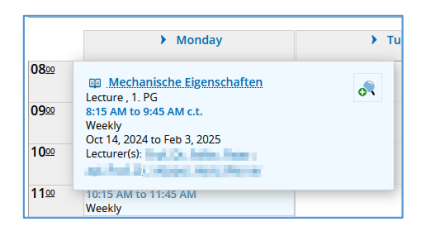

If you would like to view more detailed information on the examination or course, you can click on the name.

|                                            | Information<br>Hechanische Eigensc<br>Lecture 1- PG<br>R:15 AM to 9:45 AM c.L.<br>Weeky<br>Oc: 14, 2024 to Feb 3, 2025<br>Lecturer(s):<br>Close | hafter<br>Inne                          |                                             |
|--------------------------------------------|----------------------------------------------------------------------------------------------------|-----------------------------------------|---------------------------------------------|
| Detail view                                |                                                                                                    |                                         |                                             |
| If you would like to share the link        | to this event/exam or this module, please use the perma-link. Ye                                                                                | ou can find this via the share button t | o the right of the "Back" button.           |
| Mechanische Eigenschaften für              | r MWT, NT, Energietechnik   Course                                                                                                    |                                         |                                             |
| <                                          |                                                                                                    |                                         |                                             |
| Choose semester<br>Semester Wintersemester | er 2024/25 💌                                                                                                    |                                         |                                             |
| Semester planning                          |                                                                                                    |                                         |                                             |
| Events Contents C                          | ourse catalog Modules and degree programs                                                                                                    |                                         |                                             |
| Basic data 👻                               |                                                                                                    |                                         |                                             |
| Title                                      | Mechanische Eigenschaften für MWT, NT,                                                                                                    | Course type                             | Lecture                                     |
| Chart toyt                                 | Energietechnik                                                                                                    | Module frequency                        | Only in winter semester                     |
| Organizational unit                        | TechEak   Energietechnik   Bachelor of Science                                                                                                  | ECTS credits                            | 2.5                                         |
| organizational utilt                       | (Verantwortlicher)                                                                                                    | Semester hours per week                 | 2.0                                         |
|                                            | <ul> <li>TechFak   Materialwissenschaft und<br/>Werkstofftechnik   Bachelor of Science<br/>(Verantwortlicher)</li> </ul>                        | Link to StudOn course (login)           | Parallelgruppe 1: Mechanische Eigenschaften |

You can export the room allocation plan in a number of formats:

| ſ | Roomschedule for 11401.03.053 (3.31, Martensstr. 5 Seminarraum) (Werkstoffwissenschaften)                                                                     |                                                   |   |  |  |  |  |  |  |  |
|---|----------------------------------------------------------------------------------------------------|---------------------------------------------------|---|--|--|--|--|--|--|--|
|   | Back to page: Roomschedule for 12401.00.144 (HF-Technik 0.144 HF-Praktikum Cauerstraße 6, EG) (Verbundlabor- mit Institutsbau) New search Show room details < |                                                   |   |  |  |  |  |  |  |  |
|   | View options 🕦 Help 📾 As PDF-Document 📸 Export data as iCalendar (ics) 🗘 More display options                                                                 |                                                   |   |  |  |  |  |  |  |  |
|   | Winter semester 2024/25 👻                                                                                                    | Term view Oct 1, 2024 - Mar 31, 2025 CUpdate Page | 2 |  |  |  |  |  |  |  |
|   | 11401.03.053 (3.31, Martensstr. 5 Seminarraum) 👻                                                                                                    |                                                   |   |  |  |  |  |  |  |  |

You can save or print the room allocation plan as a PDF by clicking "Generate PDF document".

You can also add the room allocation plan into the calendar of your email client (for example Outlook). To do this, click "Export data for iCalendar (ics)".

| Export data as iCalendar (ics)<br>Use this link to import the data into your calendar.              |                |                         |  |
|----------------------------------------------------------------------------------------------------|----------------|-------------------------|--|
| https://campo-dev.fau.de:443/qisserver/pages/cm/exa/<br>timetable/roomScheduleCalendarExport.faces? |                |                         |  |
|                                                                                                    | Open iCal-File | Renew security measures |  |
| Close                                                                                               |                |                         |  |

We recommend adding the data to your calendar by copying the link to ensure that all future updates are included. The iCal export via "Open iCal file" only creates a static copy which you can import into your email program.

#### Managing room requests

In the room request management screen you can accept, reject, re-assign or postpone room requests.

You can access the room request management screen from the "Organization" menu under "Facilities" then "Room request management" by clicking "Manage room request".

| 🔳 🍙 ★ campo                    | Browse |
|--------------------------------|--------|
|                                |        |
| Home                           |        |
| <ul> <li>Facilities</li> </ul> |        |
| Raumanfragemanagemer           | nt     |
| Manage room requests           | _      |
| My administrated rooms         |        |

New room requests are displayed in the messages portlet. If a room request is made for a room that you are responsible for, a message will be displayed on the start screen directly after you log in.

| My me | essages 🔻                                                                                                    |  |
|-------|----------------------------------------------------------------------------------------------------|--|
| ~     | For your administrated 11302.02.133 (02.133-113 Übungsraum) following<br>room request was created: ROBOTICS 3, Einzeltermin So, 24.11.24 08:00 -<br>18:00. The room requester is |  |
|       | and 2 more messages                                                                                                    |  |

You can follow the link in this message to access the room request management function directly. You can view and edit all room requests from this screen.

#### Filter criteria

| You are here: Home > Organisation > Facilities > Raumanfragemanagement > Manage room requests |                                                        |                                                               |  |  |  |
|-----------------------------------------------------------------------------------------------|--------------------------------------------------------|---------------------------------------------------------------|--|--|--|
| Manage room requests                                                                          | ▶                                                      |                                                               |  |  |  |
| Konfiguration                                                                                 |                                                        |                                                               |  |  |  |
| Status     Open     Open                                                                      | O Processed                                            | Results                                                       |  |  |  |
| Semester Wintersemester 2023/24 👻                                                             | Frequency                                              | grouping                                                      |  |  |  |
| * Start date 10/01/2023 🔟                                                                     | <b>~</b>                                               | Sevent / Exam                                                 |  |  |  |
| * End date 03/31/2024                                                                         | Weekday 👻                                              | Sort order                                                    |  |  |  |
|                                                                                               |                                                        | Newest request first                                          |  |  |  |
| Extended search Apply default criteria                                                        | Save search criteria                                   |                                                               |  |  |  |
|                                                                                               |                                                        |                                                               |  |  |  |
|                                                                                               |                                                        |                                                               |  |  |  |
|                                                                                               |                                                        | 6                                                             |  |  |  |
| □                                                                                             |                                                        | Filter:                                                       |  |  |  |
| Request for examination / course<br>Requested room                                            | Conflicts Alt, Seat day Time Tir<br>Rr. occupancy rate | ne period Lecturer Room Actions                               |  |  |  |
| In 1. PG Project Magnetic Resonance Seminar                                                   |                                                        |                                                               |  |  |  |
| L 11302.00.153.00.153.113.CIP.CIP.Pool<br>Informatik (CIP3))                                  | 24/30 (80 %) Mo 09:30 - 17:30 Blo                      | ck, 26.02.24 - 08.03.24 · • • • • • • • • • • • • • • • • • • |  |  |  |

In the default configuration you can access a number of filter criteria that you can customize to meet your preferences. In the configuration screen (1) you can choose if you want to display open, postponed or edited room requests. The default setting is to display all open requests first.

You can also adjust the settings (2) for the semester, start date, end date, frequency and weekday. The date values will be updated automatically when you change the active semester.

You can change how the results (3) are displayed by customizing the number of hits, categories and sorting. There are a number of options for sorting your results. If you would like to see which room request was submitted first in the case of parallel requests, we would recommend grouping results filtered by "Oldest room request first".

| Filterkriterien anpassen               |                                                                                                    |                                              |                                          |
|----------------------------------------|----------------------------------------------------------------------------------------------------|----------------------------------------------|------------------------------------------|
| Request related search criteria        | Appointment related search criteria                                                                                                    | Course / examination related search criteria | Person related search criteria           |
| * State of room request<br>Conflicts   | <ul> <li>Open</li> <li>Delayed</li> <li>Fulfilled</li> <li>Fulfilled by room alternative</li> <li>Rejected</li> <li>Conflict free requests</li> <li>Request conflict</li> <li>Date conflict</li> <li>Blocked room conflicts</li> </ul> | Contraction                                  | a<br>Anna paipana par<br>Internetati tar |
| Appointment deviations<br>Request type | <ul> <li>Deviates from appointment series</li> <li>Only specific room requests</li> <li>Only unspecific room requests</li> </ul>                                                                                                    |                                              |                                          |

You can access the extended filter criteria settings (4) by clicking "Extended search".

Click "Apply default criteria" (5) to reset the criteria.

If you have received a long list of results and you are only searching for one course or examination you can use the quick search feature (6). Enter the name of the course or examination in the quick search field and press enter.

#### **Results lists**

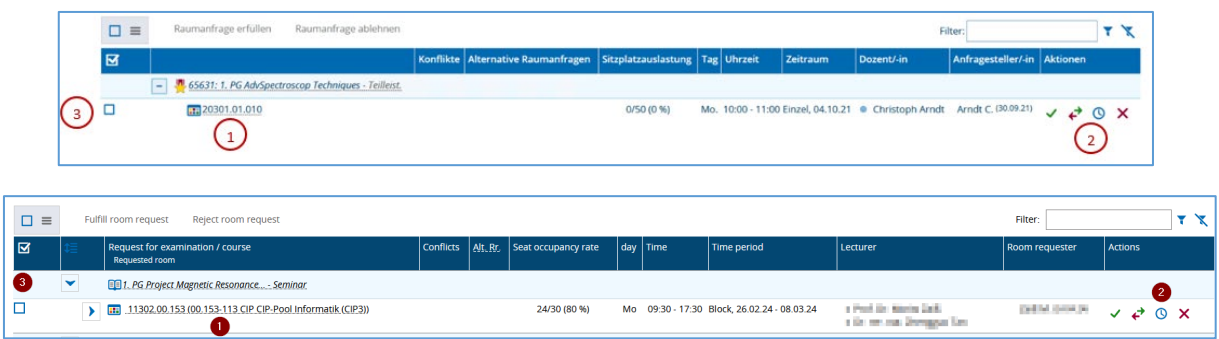

The results list shows you all results that match your filter criteria. Clicking on the room will take you directly to the room allocation plan (1).

You can click the action buttons (2) on the right of the screen to edit any requests individually in the results list. Click the green tick icon to "Accept room request" and the red X icon to "Reject room request". Once you have accepted or rejected a room request, this will be moved to the "Edited room requests" category.

If you would like to assign an alternative room for the room request, you can do this by clicking the "Assign alternative room" icon. This will take you to the advanced room search screen.

| You are here: Home > Organisation > Facilities > Raur<br>Manage room requests | nanfragemanagement > Manage room requests                                                                                                   |        |
|-------------------------------------------------------------------------------|----------------------------------------------------------------------------------------------------|--------|
| Assign alternative room                                                       |                                                                                                    |        |
| Magnetic Resonance Imaging sequence programming                               | g [MRIpulseq]   Seminar   1. parallelgroup (Project Magnetic Resonance Imaging sequence programming)   Mon, 2/26/24 - 3/8/24 (Block date) o | of 9:3 |
| Back                                                                          |                                                                                                    |        |
| Room search                                                                   | Actions                                                                                                    |        |
| Search terms                                                                  | Information zur vorhandenen Raumplanung                                                                                                    |        |
|                                                                               | Anfragen: 11302.00.153 (00.153-113 CIP CIP-Pool Informatik (CIP3))                                                                          |        |
| Suchsets > 🔏 Neues Suchset hinzufügen                                         | Räume reservieren / anfragen                                                                                                    |        |
| Availibility                                                                  | Auswahl (0 Räume ausgewählt) >                                                                                                    |        |
| Max. Att.: 24                                                                 | Sortorder > 🗢 Availibility > Administration (administrated first)                                                                           | > Ro   |
|                                                                               | Rooms that match your search criteria                                                                                                    |        |
| Free (0)                                                                      | X Discard room selection Raumpläne anzeigen (Live-Vorschau)                                                                                 |        |
| Reserved / Closed / Locked (0)                                                |                                                                                                    | /      |
| Show                                                                          | Select element Room Building Organizational unit Roomusetype Seats Valid until Par. Reg. Room administration                                | ∖vaili |
|                                                                               | м                                                                                                    | lo re  |
| Filter criteria                                                               |                                                                                                    |        |
| > Seats                                                                       |                                                                                                    |        |
| > Equipment                                                                   |                                                                                                    |        |

Clicking "Search" shows the results of your search query in the results list.

| Ro | Rooms that match your search criteria                       |                |                                                                    |                                                                                                    |                          |                         |                    |                    |              |
|----|-------------------------------------------------------------|----------------|--------------------------------------------------------------------|----------------------------------------------------------------------------------------------------|--------------------------|-------------------------|--------------------|--------------------|--------------|
|    | X Discard room selection Raumpläne anzeigen (Live-Vorschau) |                |                                                                    |                                                                                                    |                          |                         |                    |                    |              |
|    |                                                             |                |                                                                    |                                                                                                    |                          |                         |                    |                    |              |
|    | Ľ                                                           | Select element | Room                                                               | Building                                                                                                    | Organizational<br>unit   | Roomusetype             | Seats              | Valid<br>until     | Par.<br>Req. |
|    | ŀ                                                           |                | 11302.00.152<br>(00.152-113<br>Übungsraum)                         | 302.00.152 WHH - Department Übungsraum<br>0.152-113 Wolfgang -<br>Iungsraum) Händler-<br>Hochhaus<br>Informatik | Übungsraum               | 24                      | Dec<br>31,<br>2099 | 0                  |              |
|    | ₽                                                           |                | 11302.00.156<br>(00.156-113 CIP CIP-<br>Pool Informatik<br>(CIP4)) | WHH -<br>Wolfgang -<br>Händler-<br>Hochhaus<br>Informatik                                                       | Department<br>Informatik | Medienunt.Unterrichtsr. | 30                 | Dec<br>31,<br>2099 | 0            |

You can assign the room by clicking on the door icon. Performing this action also moves the request to the "Edited room requests" category.

The last action button with the clock icon is "Postpone room request" which allows you to edit the room request at a later time. You can find these requests later under the "Postponed room requests" category.

You will find a checkbox to the left of the results list (3). Clicking this checkbox will activate the 'Accept room request' and 'Reject room request' buttons. This procedure is helpful if you would like to accept or reject several requests at the same time.

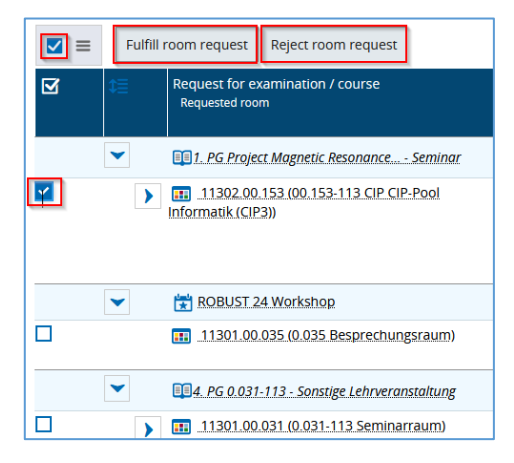

#### My rooms

You can view a list of all the rooms assigned to you by entering the "Organization", clicking on "Facilities" then "Room request management", and then "My administrated rooms".

| 📄 🏦 ★ campo 📲                  |
|--------------------------------|
|                                |
| Home                           |
| <ul> <li>Facilities</li> </ul> |
| Raumanfragemanagement          |
| Manage room requests           |
| My administrated rooms         |

This list only includes the FAMOS keys of the rooms assigned to you and does not include any detailed information or links to the rooms. Please use the advanced room search to access detailed room information.

| You are here: Home > Organisation > Facilities > Raumanfragemanagement > My.administrated rooms My.administrated rooms |                                                                                                    |                                        |  |  |  |
|----------------------------------------------------------------------------------------------------|----------------------------------------------------------------------------------------------------|----------------------------------------|--|--|--|
| Name of group                                                                                                    | Assigned rooms                                                                                                    | Also responsible room administrators   |  |  |  |
| Raumverwalter                                                                                                    | <ul> <li>11302.00.151 (00.151-113 Übungsraum)</li> <li>12801.01.255 (01.255-128 Besprechungsraum)</li> <li>11302.00.153 (00.153-113 CIP CIP-Pool Informatik (CIP3))</li> <li>11301.00.031 (0.031-113 Seminarraum)</li> <li>11302.01.1551 (01.155N-113 CIP CIP-Pool Informatik (CIP1N))</li> <li>11302.00.156 (00.156-113 CIP CIP-Pool Informatik (CIP4))</li> <li>11302.00.155 (00.156-113 CIP CIP-Pool Informatik (CIP4))</li> <li>12801.01.151 (01.151-128 Seminarraum)</li> <li>11302.00.152 (00.152-113 Übungsraum)</li> <li>12801.01.252 (Übung 3 / 01.252-128)</li> <li>11302.01.155 (01.155-113 CIP CIP-Pool Informatik (CIP1))</li> <li>11302.01.155 (01.155-113 CIP CIP-Pool Informatik (CIP1))</li> <li>11302.01.155 (01.155-113 CIP CIP-Pool Informatik (CIP1))</li> <li>11302.01.155 (01.155-113 CIP CIP-Pool Informatik (CIP1))</li> <li>11302.01.155 (01.155-113 CIP CIP-Pool Informatik (CIP1))</li> <li>11302.01.155 (01.155-113 CIP CIP-Pool Informatik (CIP1))</li> <li>11302.01.155 (01.155-113 CIP CIP-Pool Informatik (CIP1))</li> <li>11302.01.155 (01.155-113 CIP CIP-Pool Informatik (CIP1))</li> <li>11302.01.155 (01.155-113 CIP CIP-Pool Informatik (CIP1))</li> <li>11302.01.155 (01.155-113 CIP CIP-Pool Informatik (CIP1))</li> <li>11302.01.155 (01.155-113 CIP CIP-Pool Informatik (CIP1))</li> <li>11302.01.155 (01.155-113 CIP CIP-Pool Informatik (CIP1))</li> <li>11302.01.155 (01.155-113 CIP CIP-Pool Informatik (WinCIP))</li> <li>12801.01.150 (11.50-128 Seminarraum)</li> </ul> | No other room administrators assigned. |  |  |  |

If you are no longer responsible for a room or a room is missing from the list of the rooms assigned to you, this change needs to be made to your role in IdM. For more information, please refer to the guide Assigning campo roles via the IdM portal.